## **INSTRUÇÕES DE ACESSO IR 2022**

1 - Acesse o site hortoprev.hortolandia.sp.gov.br

2 - Clique na imagem semelhante que aparece abaixo ou acesse o menu **portal do segurado** holerite on-line.

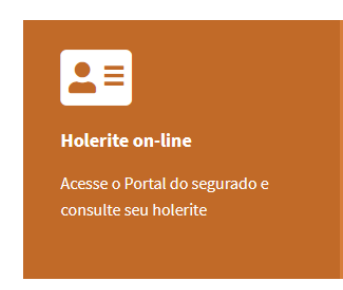

3 - Utilize seus dados (CPF e senha) para acessar.

OBS: caso seja seu primeiro acesso basta repetir os números do CPF no campo da senha e depois clicar no campo "acessar"

| Informe seu CPF   |
|-------------------|
| Informe sua senha |
| ACESSAR           |

4- Na nova aba clique em SERVIÇOS > INFORME DE RENDIMENTOS

| Serviços                         | $\sim$ |
|----------------------------------|--------|
| Solicitar/Acompanhar<br>processo |        |
| Extrato de contribuição          |        |
| Contracheque                     |        |
| Ficha financeira                 |        |
| Informe de rendimentos           |        |

5 – Quando abrir a nova aba clique em ano calendário e preencha o ano de 2021. Em seguida clique no ícone GERAR e execute o download do arquivo.

OBS: para acessos futuros não esqueça de criar uma nova senha antes de sair do portal.